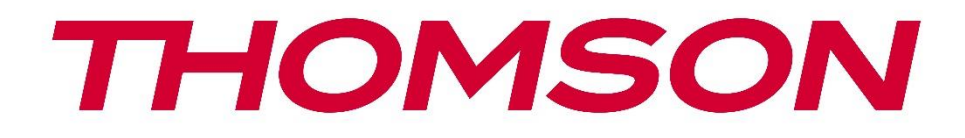

# 🗖 Google TV

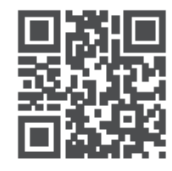

tv.mythomson.com

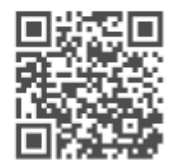

tv.mythomson.com/ en/Support/FAQs/

# THOMSON-ის სტრიმინგ ბოქსი PLUS 270

### მნიშვნელოვანი

გთხოვთ, ყურადღებით წაიკითხოთ ეს სახელმძღვანელო Streaming Box 270 Plus-ის ინსტალაციამდე და გამოყენებამდე. შეინახეთ ეს სახელმძღვანელო ხელთ შემდგომი გამოყენებისთვის. შინაარსი 1 უსაფრთხოებისა და პროდუქტის შესახებ ინფორმაცია ......4 გამოყენება და შესრულება ......5 1.1 1.2 2 შესავალი ......5 სტრიმინგის ყუთი ......6 3 წინა პანელი ......6 3.1 3.2 უკანა პანელი ......6 4 დისტანციური მართვა ......7 4.1 დისტანციური მართვა 1 ......7 4.2 დისტანციური მართვა 2 ......8 ინსტალაცია ......9 5 5.1 შეფუთვის შემცველობა ......9 5.2 დაყენება ......9 5.3 თქვენი სტრიმინგის მოწყობილობის პოზიციონირება ......11 5.4 დისტანციური მართვის პულტის დაწყვილება .....11 პირველი ინსტალაცია ......12 5.5 6 Google TV-ის დაყენება ......12 6.1 6.2 Google Home აპლიკაციით დაყენება .....12 6.3 ტელევიზორი 13-ის <u>დაყენება</u> 13

#### უსაფრთხოებისა და პროდუქტის 1 ინფორმაცია

გაგზავნამდე საგულდაგულოდ შემოწმდა და შეფუთულია . შეფუთვის გახსნისას დარწმუნდით, რომ ყველა ნაწილი მოყვება და შეფუთვა ბავშვებისთვის მიუწვდომელ ადგილას შეინახეთ. გირჩევთ, പ്രപ്രവ გარანტიის ვადის განმავლობაში შეინახოთ, რათა თქვენი ტექნიკა იდეალურად იყოს დაცული შეკეთების ან გარანტიის შემთხვევაში.

გთხოვთ, მოწყობილობის გამოყენებამდე წაიკითხოთ ინსტრუქცია და შეინახეთ იგი მომავალი გამოყენებისთვის. პროდუქტი უნდა დამონტაჟდეს ეროვნული რეგულაციების შესაბამისად.

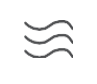

გთხოვთ, მოწყობილობა მოათავსოთ კარგად ვენტილირებად ადგილას, ბრტყელ, მყარ და სტაბილურ ზედაპირზე.

ხნის განმავლობაში არ გამოიყენებთ, გამორთეთ შტეფსელი დენის წყაროდან . თუ კვების კაბელი დაზიანებულია, ის უნდა შეიცვალოს 12 ვ 1.5 ა კვების ადაპტერით. შესაძლო საფრთხეების თავიდან ასაცილებლად, გთხოვთ, დაუკავშირდეთ მომხმარებელთა მომსახურების სამსახურს.

შენიშვნა: ელექტროშოკის თავიდან ასაცილებლად, არ დაუშვათ მოწყობილობის წვიმის ან ტენიანობის ზემოქმედების ქვეშ მოქცევა და დაიცავით იგი მაღალი ტემპერატურის, ტენიანობის, წყლისა და მტვრისგან. არ გამოიყენოთ მოწყობილობა ნესტიან ან ცივ ადგილებში.

თუ მოწყობილობას შეკეთება სჭირდება, გთხოვთ, ეწვიოთ ვებსაიტს: https://tv.mythomson.com/en/ Support/ და დაუკავშირდეთ გაყიდვების შემდგომ სერვისს.

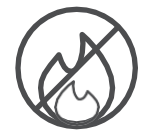

ხანძრის გავრცელების თავიდან ასაცილებლად, ყოველთვის მოარიდეთ სანთლებს ან სხვა ღია ცეცხლს.

მოწყობილობა მოარიდეთ მზის პირდაპირ სხივებს.

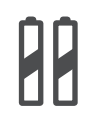

#### ბატარეის შეცვლა

არასწორი ტიპის ელემენტით შეცვლის შემთხვევაში, აფეთქების რისკი არსებობს :

- არასწორი ტიპის აკუმულატორით შეცვლა, რამაც შეიძლება გამღრთოს დაუკრავენი (მაგალითად, ზოგიერთი ტიპის ლითიუმის აკუმულატორის კორპუსში )
- აკუმულატორის ცეცხლში ან გახურებულ ღუმელში გადაგდება ან აფეთქება გამოიწვიოს.
- ელემენტის უკიდურესად მაღალი ტემპერატურის გარემოში. დატოვება, რამაც შეიძლება გამოიწვიოს შემდეგი პრობლემები: ົ້აფეთქება ან აალებადი სითხეების ან აირების გაჟონვა
- აკუმულატორი, რომელიც ექვემდებარება უკიდურესად დაბალ ჰაერის წნევას, რამაც შეიძლება გამოიწვიოს აფეთქება ან აალებადი სითხეების ან აირების გაჟონვა .

ტექნიკა წარმოადგენს კლასის ამ სიმბოლოთი აღჭურვილი ან ელექტრომოწყობილობას ორმაგი იზოლაციის მქონე ელექტრომოწყობილობას. იგი შექმნილია ისე, რომ არ საჭიროებს

AAA

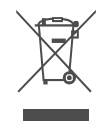

ელექტრო დამიწებისთვის დამცავ შეერთებას. ეს ნიშანი მიუთითებს, რომ ეს პროდუქტი სწორად უნდა გადაიყაროს მთელ ევროკავშირში დირექტივის 2002/96/EC (WEEE) შესაბამისად და არ უნდა გადაიყაროს სხვა საყოფაცხოვრებო ნარჩენებთან ერთად. გთხოვთ,

გადაამუშავოთ იგი პასუხისმგებლობით და ხელი შეუწყოთ მატერიალური რესურსების მდგრადი ხელახალი გამოყენების ხელშეწყობას. გთხოვთ, ჩააბაროთ იგი შეგროვების სისტემაში ან დაუკავშირდეთ იმ საცალო მოვაჭრეს, სადაც შეიძინეთ პროდუქტი.

"აკუმულატორების შესახებ" კანონის თანახმად, საბოლოო მომხმარებლები კანონით ვალდებულნი არიან დააბრუნონ ძველი აკუმულატორები. გთხოვთ, არ გადააგდოთ გამოყენებული აკუმულატორები საყოფაცხოვრებო ნარჩენებში, არამედ ჩააბაროთ ისინი გამოყენებული აკუმულატორების შეგროვების სისტემაში. ამით StreamView აცხადებს, რომ Streaming Box ტიპის რადიოაპარატურა აკმაყოფილებს 2014/53/EU დირექტივის მოთხოვნებს. ევროკავშირის შესაბამისობის დეკლარაციის სრული ტექსტი ხელმისაწვდომია შემდეგ ინტერნეტ მისამართზე: tv.mythomson.com/support\_მხოლოდ შიდა გამოყენებისთვის

## 1.1 აპლიკაციები და შესრულება

ჩამოტვირთვის სიჩქარე დამოკიდებულია თქვენს ინტერნეტ კავშირზე. ზოგიერთი აპლიკაცია შეიძლება არ იყოს ხელმისაწვდომი თქვენს ქვეყანაში ან რეგიონში. შესაძლოა საჭირო გახდეს სტრიმინგის წევრობა. Netflix ხელმისაწვდომია შერჩეულ ქვეყნებში. დამატებითი ინფორმაციისთვის ეწვიეთ www.netflix.com-ს. Google Assistant-ის ხმოვანი ხელმისაწვდომობა დამოკიდებულია Google-ის ხმოვანი ძიების მხარდაჭერაზე.

# 1.2 მონაცემთა დაცვა

აპლიკაციებისა და სერვისის პროვაიდერებს შეუძლიათ შეაგროვონ და გამოიყენონ ტექნიკური მონაცემები და მასთან დაკავშირებული ინფორმაცია, მათ შორის, მაგრამ არა მხოლოდ, ამ მოწყობილობის, სისტემის, აპლიკაციის პროგრამული უზრუნველყოფისა და პერიფერიული მოწყობილობების შესახებ ტექნიკური ინფორმაცია. მათ შეუძლიათ გამოიყენონ ასეთი ინფორმაცია პროდუქტების გასაუმჯობესებლად ან ისეთი სერვისების ან უზრუნველსაყოფად, რომლებიც ტექნოლოგიების პირადად არ იდენტიფიცირებენ თქვენს ვინაობას. გარდა ამისა, ზოგიერთ მესამე მხარის სერვისს, რომელიც უკვე შედის მოწყობილობაში ან დაინსტალირებულია თქვენს მიერ პროდუქტის შეძენის შემდეგ, შეიძლება დასჭირდეს თქვენი 3ງຕົ້ນຕຣັ້ນຕາມຕົດ ອີຕຣັ້ນເຮິ່ງອີງວັດວ່າ ຕັ້ງຄຸດປະຕິດັ່ນເຮັດນີ້. ອີຕຄຸດງໍ່ຕົວອີນ ບົງຕົວດັບອີນ ນັ້ນງຽງ შეიძლება პერსონალური მონაცემები შეაგროვოს დამატებითი გაფრთხილებების გარეშე. StreamView არ არის პასუხისმგებელი მონაცემთა დაცვის შესაძლო დარღვევაზე მესამე მხარის სერვისების მიერ.

# 2 შესავალი

Streaming Box Plus 270-ზე Google TV<sup>™</sup>-ის დახმარებით, თქვენ შეგიძლიათ დატკბეთ თქვენთვის საყვარელი გართობით - Google-ის მცირე დახმარებით. Google TV ერთ ადგილას გაერთიანებს ფილმებს, სერიალებს და სხვა ინფორმაციას თქვენი ყველა გამოწერიდან. გჭირდებათ შთაგონება? მიიღეთ შერჩეული რეკომენდაციები და გამოიყენეთ Google-ის ძლიერი ძიება, რათა იპოვოთ შოუები 10 000-ზე მეტ აპლიკაციაში. ასევე შეგიძლიათ გამოიყენოთ თქვენი ხმა პროგრამების მოსაძებნად, მუსიკის დასაკრავად, ჭკვიანი სახლის მოწყობილობების სამართავად და სხვა მრავალი რამისთვის. პერსონალიზებული სანახავი სიებითა და პროფილებით, გამოცდილება ყველასთვის მორგებულია.

# 3 სტრიმინგის ყუთი

## 3.1 წინა პანელი

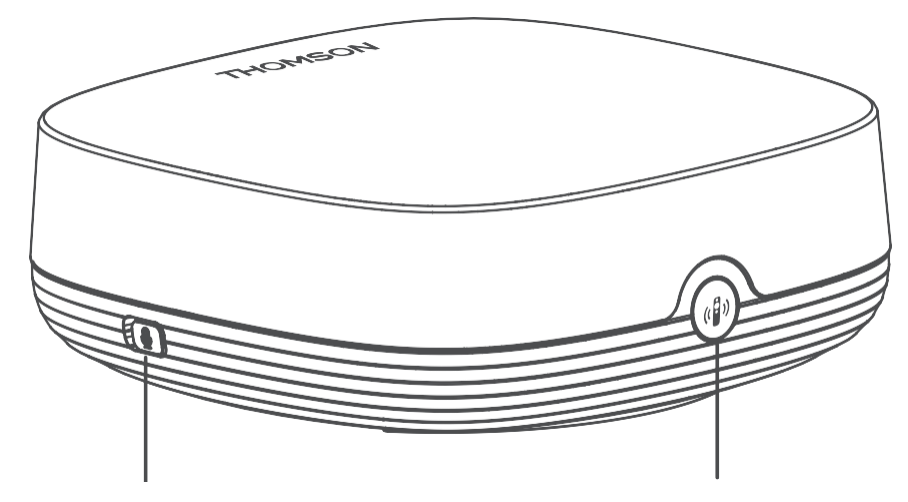

Far field microphone on/off

Find my remote control

3.2 უკანა პანელი

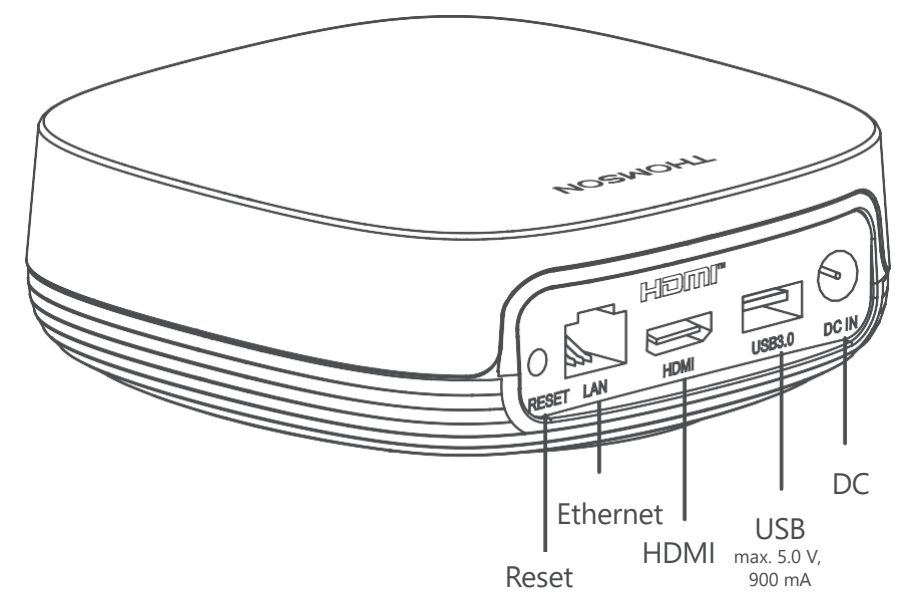

# 4 დისტანციური მართვა

# 4.1 დისტანციური მართვა 1

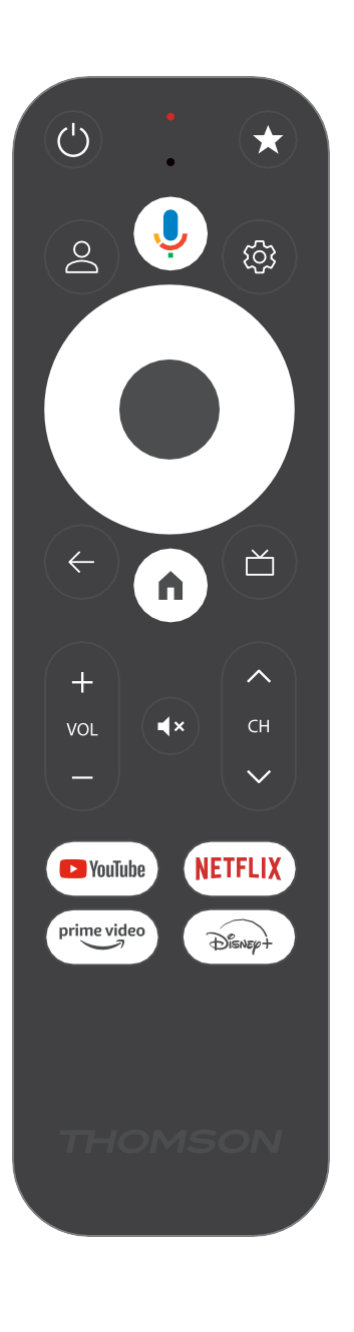

| С<br>С       | ლოდინის რეჟიმი: სწრაფი ლოდინი / ლოდინის რეჟიმი /<br>ჩართვა                                         |
|--------------|----------------------------------------------------------------------------------------------------|
|              | მალსახმობის ფუნქციის გასააქტიურებლად დააჭირეთ და                                                   |
| $\star$      | გეჭიროთ ეს ღილაკი<br>სასორველის ასარჩევად მოალეთ დააჭირედ ვარსავლავის                              |
|              | ღილაკს                                                                                             |
|              | ან შეყვანის წყაროს ასარჩევად .                                                                     |
| $\bigcirc$   | პროფილის გადართვა: გადართვა რამდენიმე Google<br>პროფილს შორის                                      |
| ļ            | მიკროფონი: ააქტიურებს Google ასისტენტს და<br>მიკროფონს                                             |
|              | ინტეგრირებულია დისტანციურ მართვაში                                                                 |
| ক্ট্য        | პარამეტრები: ხსნის პარამეტრების მენიუს                                                             |
|              | კარგი: ადასტურებს არჩევანს                                                                         |
| $\bigcirc$   |                                                                                                    |
| $(\bigcirc)$ | მიმართულების ღილაკი (D-pad): მენიუში ნავიგაცია,<br>პარამიჭრების დაყვნება, დღალსის ან აღრსორის      |
| $\bigcirc$   | გადაადგილება და ა.შ.                                                                               |
| $\leftarrow$ | უკან/დაბრუნება: დაბრუნება წინა მენიუს ეკრანზე, ერთი                                                |
| ·            | ნაბიჯით უკან დანევა, ფანჯოების დანუოვა,<br>ტელეტექსტის დახურვა (პირდაპირი ტელევიზიის               |
|              | ტელეტექსტის რეჟიმში). მულტიმედიური ფაილების                                                        |
|              | დაკვრიდახ გამოსვლა და MMP (Multi Medi Player)<br>მიმოხილვის მენიუში დაბრუნება.                     |
| A            | სახლი: იხსნება ის მთავარი ეკრანი                                                                   |
| 凶            | ელექტრონული პროგრამის სახელმძღვანელო                                                               |
| +            |                                                                                                    |
| ~            | <u> </u>                                                                                           |
| ~            | პროგრამა +/-: ერთი ტელე/რადიო არხის გადართვა. არხის                                                |
| CH<br>V      | გადახვევა სია გვერდი მიერ გვერდი როდესაც ის არხი სია<br>არის ნაჩვენები ჩართულია ტელევიზორის ეკრანი |
| ۲×           | ხმის გაჩუმება: "გელევიზორის ხმის სრულად გამორთვა                                                   |
| ν γουζωρο    | გაუშვით YouTube აპლიკაცია                                                                          |
| prime video  | გაუშვით Prime Video აპლიკადია                                                                      |
|              | avadzon Netflix v3mo vypov                                                                         |
|              |                                                                                                    |
| Disnep+      | გაუ'შვით Disney + აპლიკაცია                                                                        |

# 4.2 დისტანციური მართვა 2

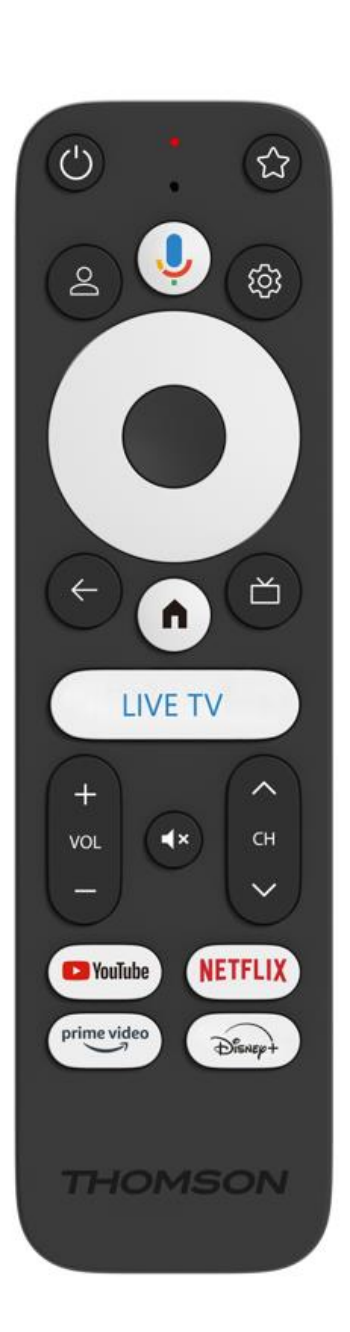

| С<br>С              | ლოდინის რეჟიმი: სწრაფი ლოდინი / ლოდინის რეჟიმი /<br>ჩართვა                                                                                                    |
|---------------------|----------------------------------------------------------------------------------------------------|
| *                   | მალსახმობის ფუნქციის გასააქტიურებლად დააჭირეთ და<br>გეჭიროთ ეს ღილაკი                                                                                                    |
|                     | სასურველის ასარჩევად მოკლედ დააჭირეთ ვარსკვლავის<br>ღილაკს<br>ან შეყვანის წყაროს ასარჩევად                                                                                                    |
| 0                   |                                                                                                    |
| Õ                   | გადართვა                                                                                                    |
| Ļ                   | მიკროფონი: ააქტიურებს Google ასისტენტს და<br>მიკროფონს                                                                                                    |
|                     | ინტეგრირებულია დისტანციურ მართვაში                                                                                                    |
| <i>दि</i> ये        | პარამეტრები: პირდაპირი ეთერის პარამეტრების მენიუს<br>ჩვენება (პირდაპირი ეთერის რეჟიმში), ხელმისაწვდომი<br>პარამეტრების ჩვენება, როგორიცაა ხმა და სურათი.                                                                                                    |
|                     | კარგი: ადასტურებს არჩევანს                                                                                                    |
| $\bigcirc$          |                                                                                                    |
| $\bigcirc$          | მიმართულების ღილაკი (D-pad): მენიუში ნავიგაცია,<br>პარამეტრების დაყენება, ფოკუსის ან კურსორის<br>გადაადგილება და ა.შ.                                                                                                    |
| ~                   | უკან/დაბრუნება: დაბრუნება წინა მენიუს ეკრანზე, ერთი<br>ნაბიჯით უკან დახევა, ფანჯრების დახურვა,<br>ტელეტექსტის დახურვა (პირდაპირი ტელევიზიის<br>ტელეტექსტის რეჟიმში). მულტიმედიური ფაილების<br>დაკვრიდან გამოსვლა და MMP (Multi Medi Player)<br>მიმოხილვის მენიუში დაბრუნება. |
| A                   | სახლი: იხსნება ის მთავარი ეკრანი.                                                                                                    |
| ď                   | ელექტრონული პროგრამის სახელმძღვანელო                                                                                                    |
| +<br>~<br>-         | ტელევიზორის ხმის სიმძლავრეს                                                                                                    |
| < 2>                | პროგრამა +/-: ცალკეული ტელე/რადიო არხების<br>გადართვა. არხების სიის გვერდიგვერდ გადახვევა,<br>როდესაც არხების სია ტელევიზორის ეკრანზე<br>გამოჩნდება.                                                                                                    |
| Щ×                  | ტელევიზორის ხმის სიმძლავრის სრულად გამორთვა.                                                                                                    |
| 🕨 YouTube           | YouTube: იწყებს YouTube აპლიკაციას                                                                                                    |
| prime video         | Prime Video: რთავს Prime Video აპლიკაციას                                                                                                    |
| NETFLIX             | Netflix: იწყებს Netflix აპლიკაციას                                                                                                    |
| Disnep+             | Disney+: გაუშვით Disney+ აპლიკაცია                                                                                                    |
| პირდაპი<br>რი ეთერი | გაუშვით Live TV აპლიკაცია                                                                                                    |

# 5 ინსტალაცია

## 5.1 შეფუთვის შიგთავსი

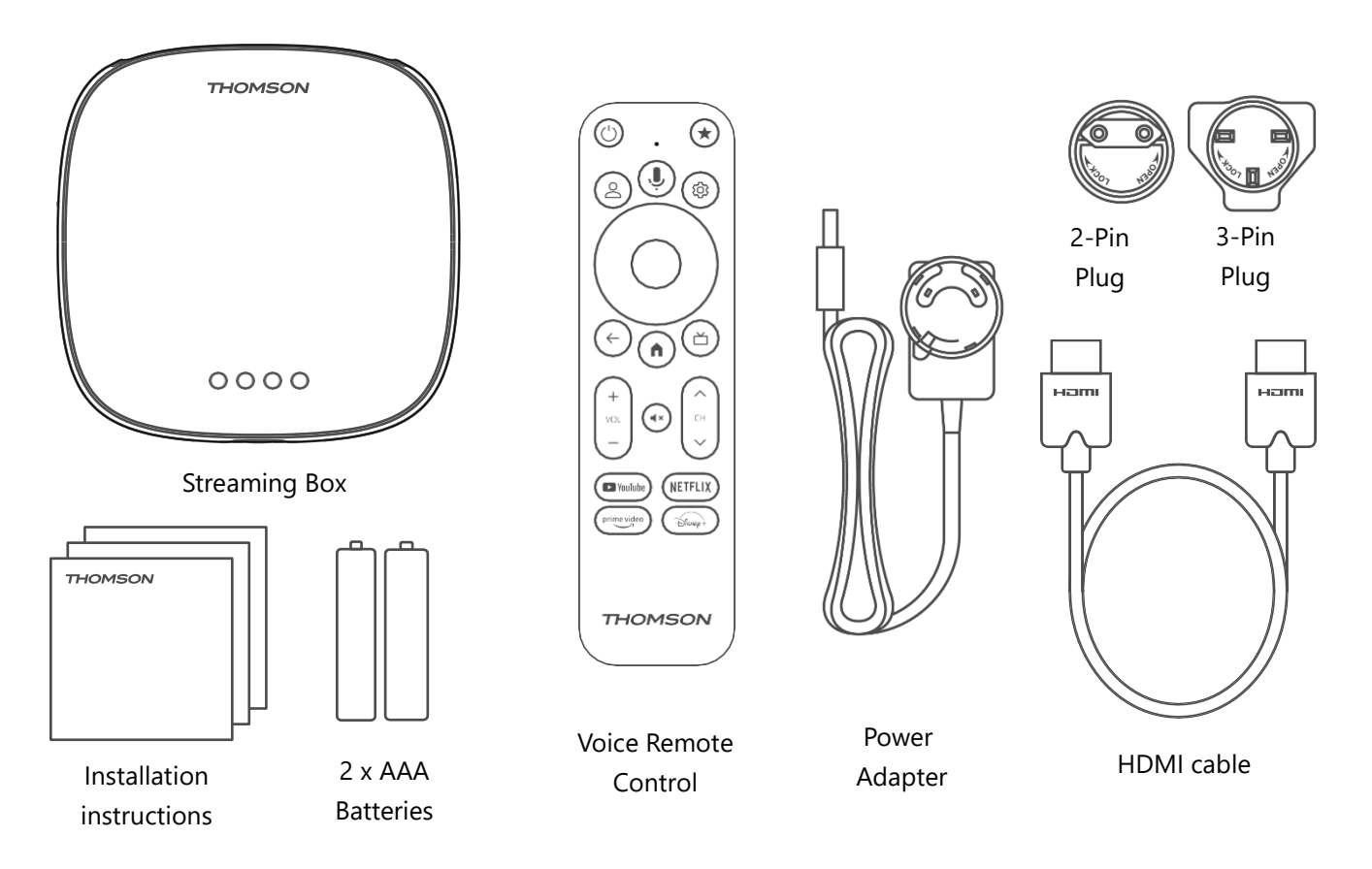

\*ილუსტრაციები მხოლოდ საცნობაროა

## 5.2 დაყენება

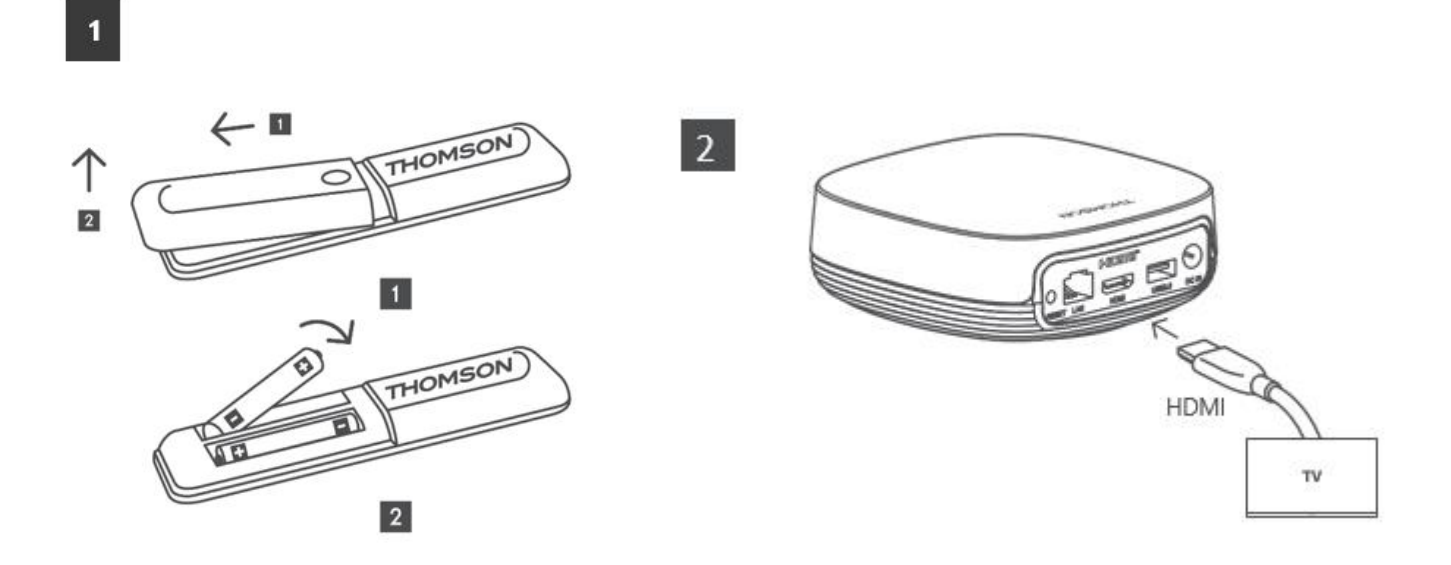

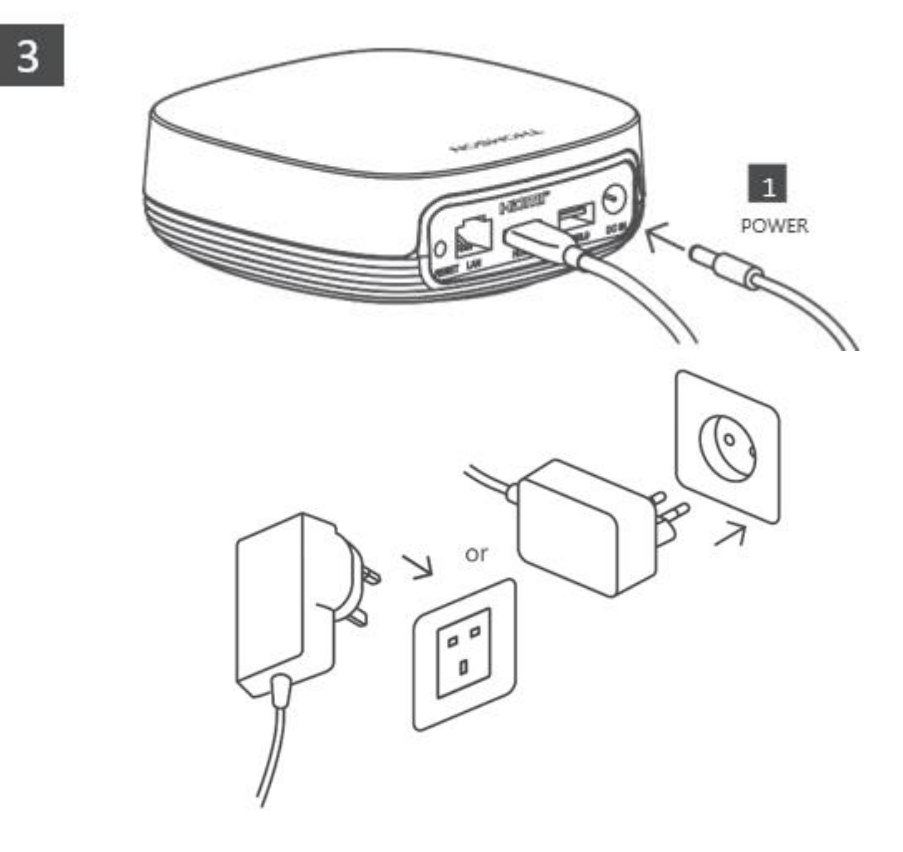

#### არასავალდებულო:

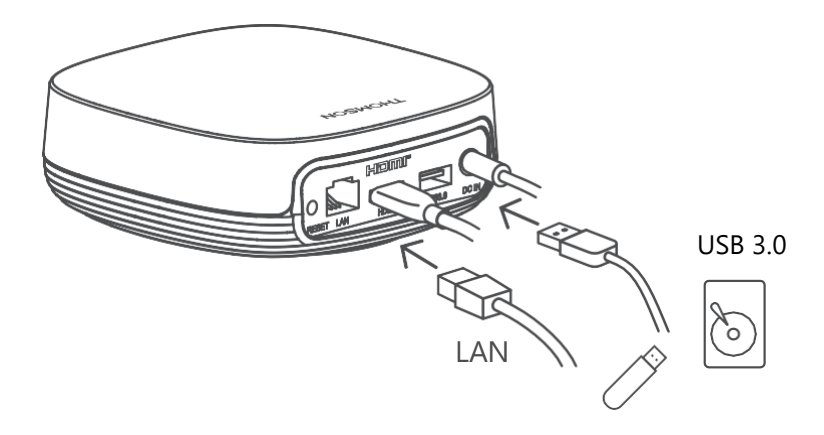

თუ ლოკალური ქსელის საშუალებით ინტერნეტთან კავშირი არ არის ხელმისაწვდომი, საწყისი ინსტალაციის დროს მოგეთხოვებათ ინტერნეტთან დაკავშირება WLAN-ის საშუალებით.

### 5.3 განათავსეთ თქვენი სტრიმინგის მოწყობილობა

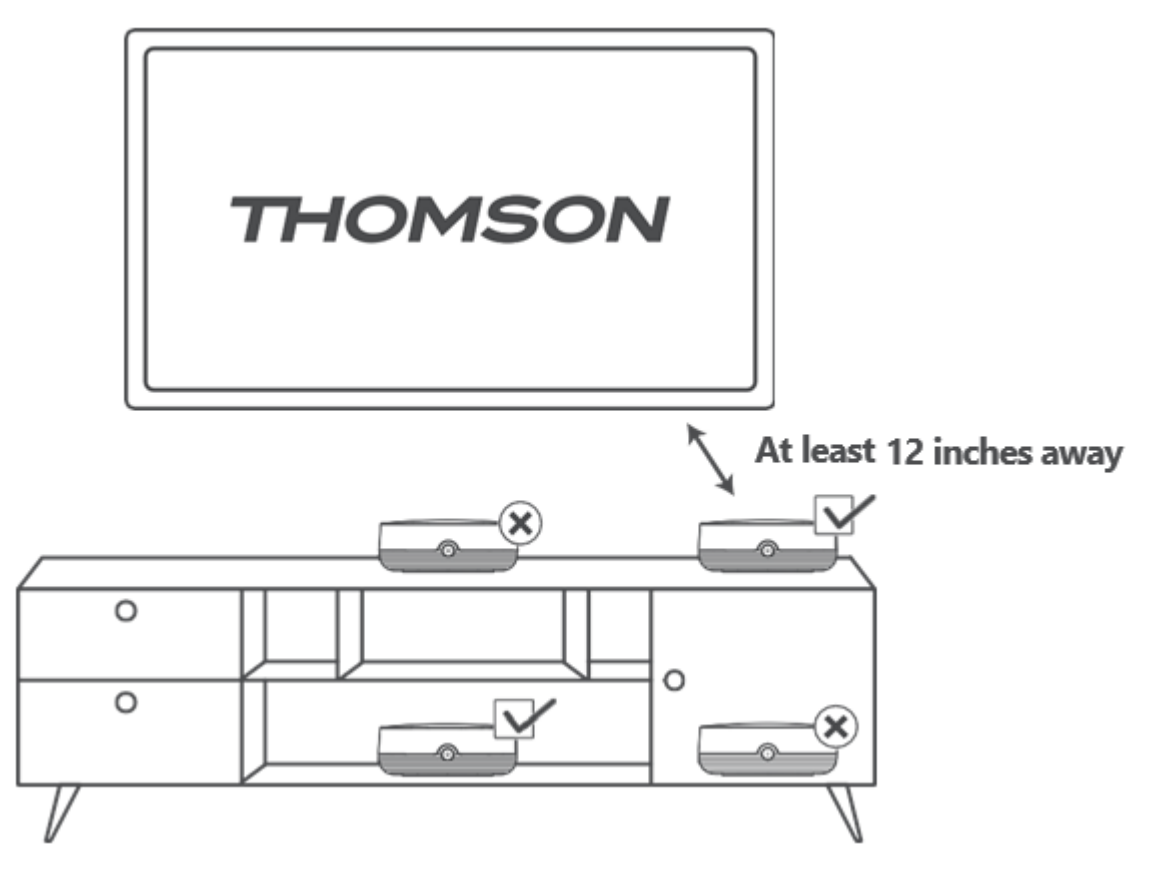

შორეული ხმოვანი კონტროლის სიზუსტის უზრუნველსაყოფად, რეკომენდებულია სტრიმინგის მოწყობილობის გამოყენება 12- ზე მეტხანს. ტელევიზორის დინამიკებიდან რამდენიმე სანტიმეტრის დაშორებით. გთხოვთ, არ მოათავსოთ თქვენი სტრიმინგის მოწყობილობა დახურულ კარადაში .

# 5.4 დისტანციური მართვის პულტის დაწყვილება

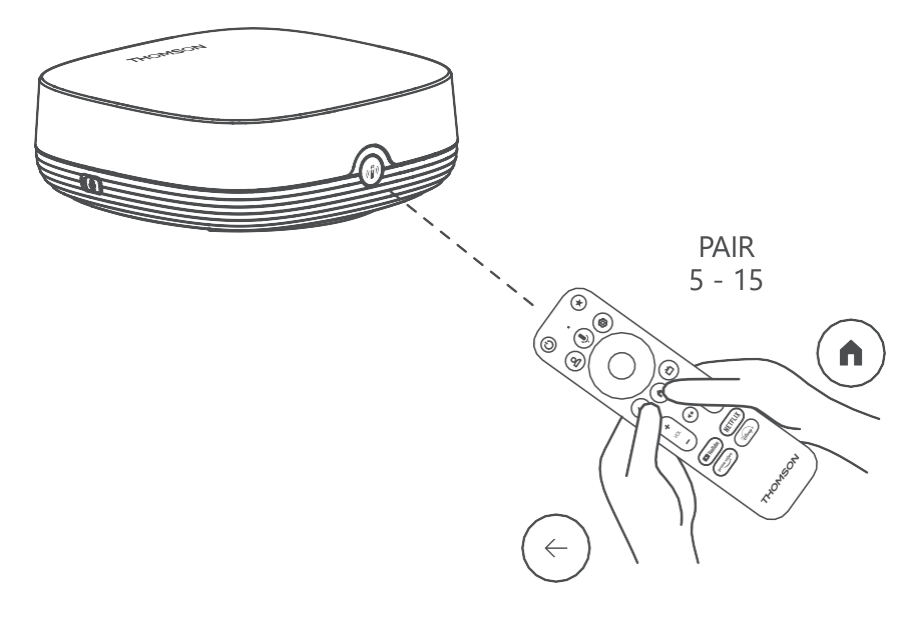

ჩართეთ ტელევიზორი და სტრიმინგ-ბოქსერი და მიჰყევით ეკრანზე მოცემულ ინსტრუქციებს დისტანციური მართვის პულტის დასაწყვილებლად .

### 5.5 პირველი ინსტალაცია

დისტანციური მართვის წარმატებით დაწყვილების შემდეგ, აირჩიეთ ინსტალაციის ენა და თქვენი რეგიონი და მიჰყევით ეკრანზე მოცემულ ინსტალაციის ინსტრუქციებს.

Streaming Box Plus 270-ის სმარტფონის ან პლანშეტის Google Home აპლიკაციაში დასაყენებლად შეგიძლიათ დაასკანიროთ ეკრანზე გამოსახული QR კოდი. ან შეგიძლიათ აირჩიოთ "ტელევიზორზე დაყენება" ეკრანის ქვედა ნაწილში და მიჰყვეთ ეკრანზე მოცემულ ინსტრუქციებს.

#### შენიშვნა:

Streaming Box Plus 270-ის დასაყენებლად საჭიროა Google ანგარიში .

# 6 Google TV

### 6.1 Google TV-ის დაყენება

თქვენ შეგიძლიათ დააყენოთ თქვენი Streaming Box 270 Plus Google Home აპლიკაციის საშუალებით თქვენს მობილურზე (ტელეფონზე ან პლანშეტზე) ან ხელით ეკრანის ქვედა ნაწილში "ტელევიზორზე დაყენება" ოფციის არჩევით.

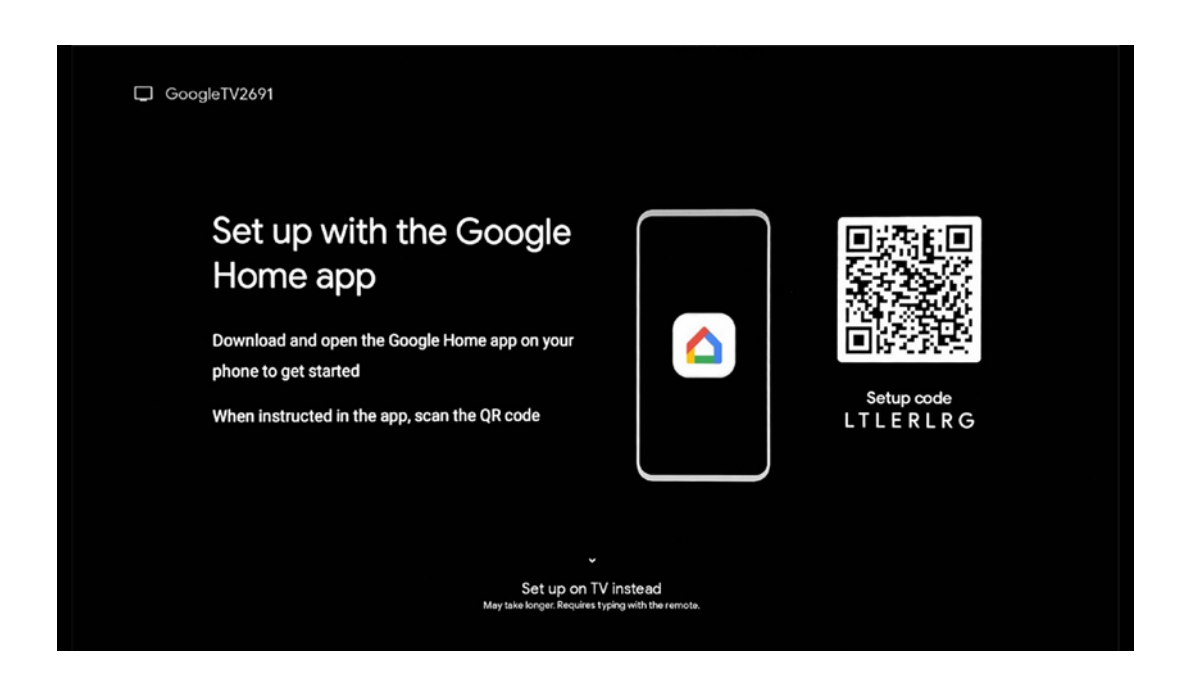

### 6.2 დაყენება Google Home აპლიკაციით

Google Home აპლიკაციის დასაყენებლად აუცილებელია გქონდეთ მობილური მოწყობილობა (სმარტფონი ან პლანშეტი), რომელზეც დაინსტალირებულია Google Home აპლიკაცია და მობილური მოწყობილობა დაკავშირებული იყოს ინტერნეტთან იმავე Wi-Fi ქსელის მეშვეობით, რომელთანაც უნდა იყოს დაკავშირებული Streaming Box Plus 270. Google Home აპლიკაციის დასაყენებლად, გთხოვთ, დაასკანიროთ QR კოდი თქვენს ტელევიზორზე ან მოძებნოთ "Google Home" თქვენი მობილური მოწყობილობის აპლიკაციების მაღაზიაში. თუ Google Home აპლიკაცია უკვე დაინსტალირებულია თქვენს მობილურ მოწყობილობაზე, გახსენით იგი და მიჰყევით ინსტრუქციას თქვენს ტელევიზორსა და მობილურ მოწყობილობაზე. ტელევიზორის დაყენება თქვენს მობილურ მოწყობილობაზე Google Home აპლიკაციის საშუალებით არ უნდა შეფერხდეს.

**შენიშვნა:** Android OS-ის უფრო მაღალი ვერსიის მქონე ზოგიერთი მობილური მოწყობილობა სრულად არ არის თავსებადი Google TV-ის Google Home აპლიკაციის მეშვეობით ინსტალაციასთან. ამიტომ, გირჩევთ ინსტალაციის ვარიანტს "ტელევიზორზე დაყენება ".

# 6.3 ტელევიზორზე დაყენება

Streaming Box Plus 270-ის ტელევიზორისა და დისტანციური მართვის პულტის გამოყენებით დასაყენებლად, დისტანციური მართვის პულტზე დააჭირეთ ქვემოთ მიმართულების ღილაკს, რათა აირჩიოთ ვარიანტი " **ტელევიზორზე დაყენება"** . შემდეგ, ინსტალაციის დასასრულებლად მიჰყევით ეკრანზე მოცემულ ინსტრუქციებს.

**აირჩიეთ თქვენი Wi-Fi ქსელი** - აირჩიეთ ხელმისაწვდომი Wi-Fi ქსელი და დააკავშირეთ თქვენი Streaming Box Plus 270 შესაბამისი პაროლის შეყვანით. **Google-ში შესვლა** - შედით თქვენს Google ანგარიშში თქვენი ელექტრონული ფოსტის მისამართისა და პაროლის გამოყენებით

#### შენიშვნა:

Streaming Box Plus 270-ის დასაყენებლად საჭიროა Google ანგარიში. Google Play მაღაზიაში შესასვლელად, "Hey Google" ფუნქციის გამოსაყენებლად ან თქვენი საყვარელი აპლიკაციების გასაშვებად, თქვენ უნდა შეხვიდეთ თქვენი Google ანგარიშით.

თუ არ გაქვთ Google ანგარიში ან გსურთ საერთო ანგარიშის შექმნა, Streaming Box Plus 270-ის თქვენს კომპიუტერზე ან სმარტფონზე ინსტალაციამდე უნდა დარეგისტრირდეთ. Google ანგარიშის შექმნა შეგიძლიათ შემდეგ ვებსაიტზე: https://accounts.google.com/signup

თქვენი THOMSON-ის სტრიმინგის მოწყობილობის საწყისი ინსტალაციის დასრულების შემდეგ, გამოჩნდება Google TV-ის მთავარი ეკრანი.

შენიშვნა: გთხოვთ, გაითვალისწინოთ, რომ ამ მომხმარებლის

სახელმძღვანელოში ნაჩვენები მენიუს ილუსტრაციები მხოლოდ საცნობაროა და შესაძლოა განსხვავდებოდეს თქვენს ქვეყანაში.

# 7 მთავარი ეკრანი

# 7.1 მთავარი

მთავარი ეკრანიდან შეგიძლიათ გაუშვათ ნებისმიერი დაინსტალირებული აპლიკაცია, უყუროთ ფილმს სხვადასხვა სტრიმინგის აპლიკაციებიდან ან შეხვიდეთ თქვენი Streaming Box Plus 270-ის პარამეტრების მენიუში. დისტანციური მართვის "მთავარი" ღილაკზე დაჭერით, შეგიძლიათ ნებისმიერ დროს გამოხვიდეთ ნებისმიერი აპლიკაციის ოპერირებიდან და დაბრუნდეთ სა<del>წ</del>ყის ეკრანზე.

პირველ (თქვენთვის რეკომენდებული) რიგში, თქვენს ტელევიზორზე დაინსტალირებული სტრიმინგის აპლიკაციების სტრიმინგის კონტენტი შემოთავაზებული იქნება ძიების ისტორიაში თქვენი ძიების კრიტერიუმების მიხედვით.

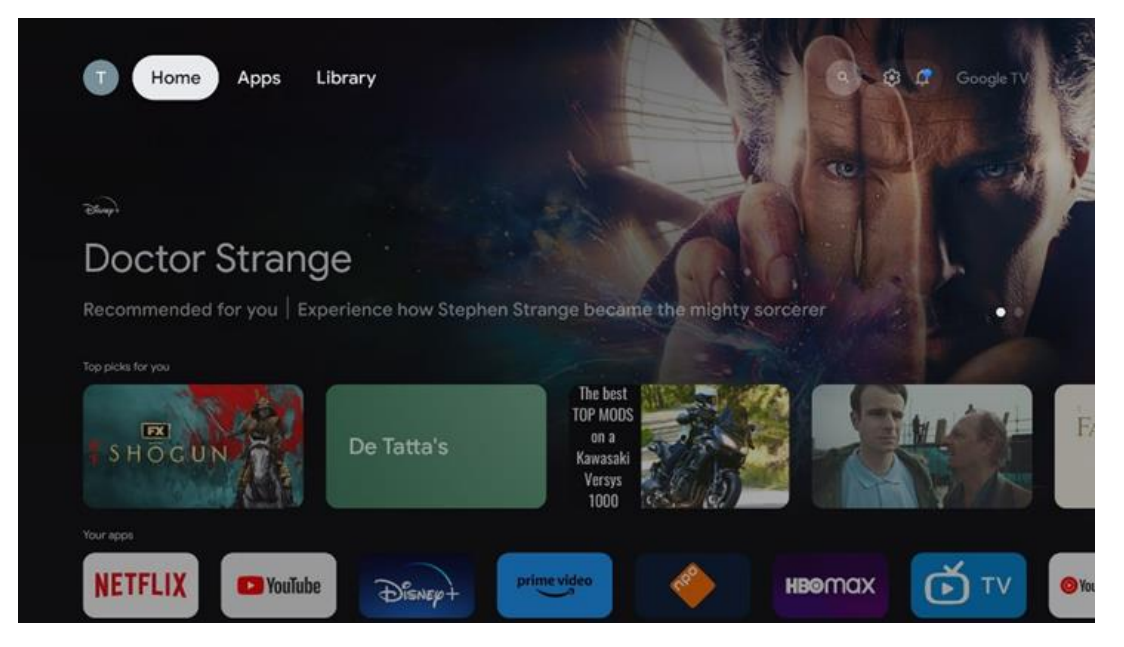

**შენიშვნა:** თქვენი ტელევიზორის პარამეტრებისა და საწყისი დაყენების დროს არჩეული ქვეყნის მიხედვით, მთავარი მენიუ შეიძლება შეიცავდეს სხვადასხვა ელემენტებს.

მეორე ( თქვენი აპლიკაციები ) რიგი აპლიკაციების რიგია. სტრიმინგ სერვისებისთვის, როგორიცაა Netflix ან YouTube, ყველაზე მნიშვნელოვანი აპლიკაციები, შეგიძლიათ იხილოთ ამ პირველ ხაზში.

დისტანციური მართვის პულტის მიმართულების ღილაკებით აირჩიეთ აპლიკაცია და არჩეული აპლიკაციის გასაშვებად დაადასტურეთ თქვენი არჩევანი OK ღილაკით.

აირჩიეთ აპლიკაცია და დააჭირეთ OK ღილაკს ხანგრძლივად, რათა წაშალოთ არჩეული აპლიკაცია ფავორიტების პირველი რიგიდან, გადაიტანოთ იგი ახალ პოზიციაზე ან გაუშვათ.

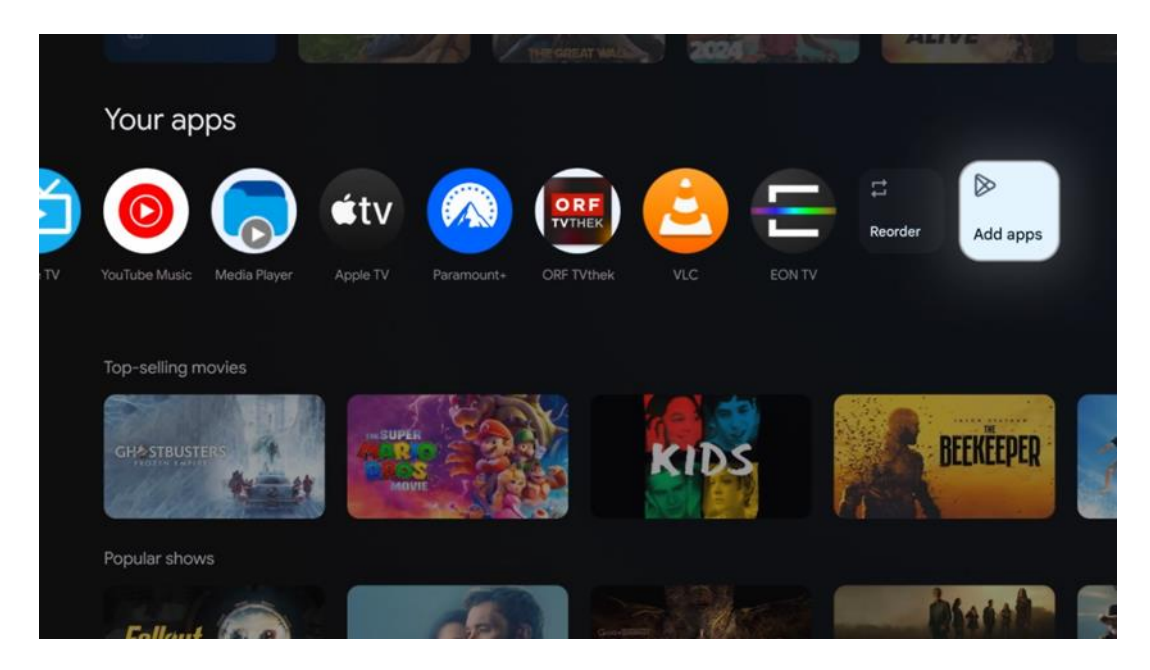

თანმიმდევრობის შეცვლა " და " აპების დამატება " ოფციებით . აირჩიეთ ეს ფუნქციები ამ რიგში აპლიკაციების თანმიმდევრობის შესაცვლელად ან ახალი აპლიკაციის დასამატებლად ამ "ფავორიტი აპლიკაციების" რიგში.

მთავარი ეკრანის უფრო ქვემოთ, თქვენ იხილავთ დამატებით არხებს, რომლებიც ნაჩვენებია ჟანრის ან სტრიმინგის კონტენტის კატეგორიის მიხედვით.

**შენიშვნა:** სურათზე ნაჩვენები აპლიკაციები მხოლოდ საილუსტრაციო მიზნებისთვისაა და შეიძლება განსხვავდებოდეს ინსტალაციის ქვეყნის მიხედვით.

### 7.2 Google-ის ანგარიში

გადადით თქვენი პროფილის ხატულაზე ზედა მარცხენა კუთხეში და დააჭირეთ ღილაკს "OK". მონიშნეთ პროფილის ხატულა და დააჭირეთ ღილაკს "OK".

აქ შეგიძლიათ შეცვალოთ თქვენი პროფილის პარამეტრები, დაამატოთ ახალი Google ანგარიში ან მართოთ უკვე არსებული ანგარიშები.

|   | Google TV             |
|---|-----------------------|
| ( | Choose an account     |
|   | Thomson + Add account |
|   | & Manage accounts     |
|   |                       |

# 7.3 აპლიკაციები

ტელევიზორზე დაინსტალირებული აპლიკაციების საჩვენებლად მთავარ ეკრანზე აირჩიეთ "აპლიკაციების" ჩანართი . მონიშნეთ საძიებო ველი Google Play Store-დან ინსტალაციის სასურველი აპლიკაციის სახელის აკრეფისთვის.

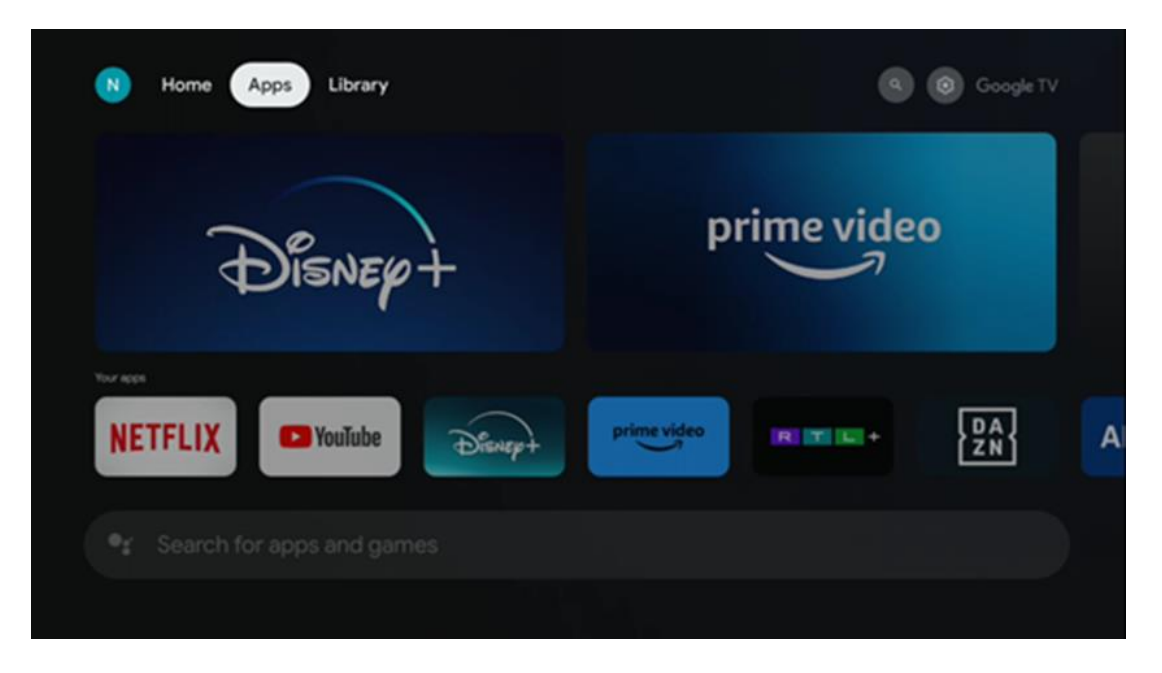

**შენიშვნა:** ზოგიერთი აპლიკაცია მხოლოდ თქვენს ქსელში მუშაობს. ეს აპლიკაციები არ წარმოადგენს ღია ინტერნეტ სერვისებს, არამედ მხოლოდ შიდა გადაწყვეტილებებს ერთსა და იმავე სახლში არსებული რამდენიმე მუშაობა შეიძლება ტელევიზორისთვის. შესაბამისად, ამ აპლიკაციების განისაზღვროს თქვენი IP ტელევიზორის ან ქსელის ოპერატორის მიერ.

ზოგიერთი აპლიკაციის ჩამოტვირთვა შესაძლებელია გეოლოკაციის მიხედვით. ეს ნიშნავს, რომ გეოლოკაციაზე დამოკიდებული აპლიკაციები ხელმისაწვდომია მხოლოდ Google Play მაღაზიაში გეოლოკაციის წესების შესაბამისად და მათი ჩამოტვირთვა და ინსტალაცია შეუძლებელია სხვადასხვა ქვეყანაში.

### 7.4 ბიბლიოთეკა

აირჩიეთ ბიბლიოთეკის ჩანართი მთავარ ეკრანზე, რათა დაუკრათ უკვე შეძენილი ან ნაქირავები კონტენტი თქვენს ტელევიზორზე ან მობილურ მოწყობილობებზე, როგორიცაა მობილური ტელეფონი ან პლანშეტი, თქვენი Google ანგარიშის გამოყენებით.

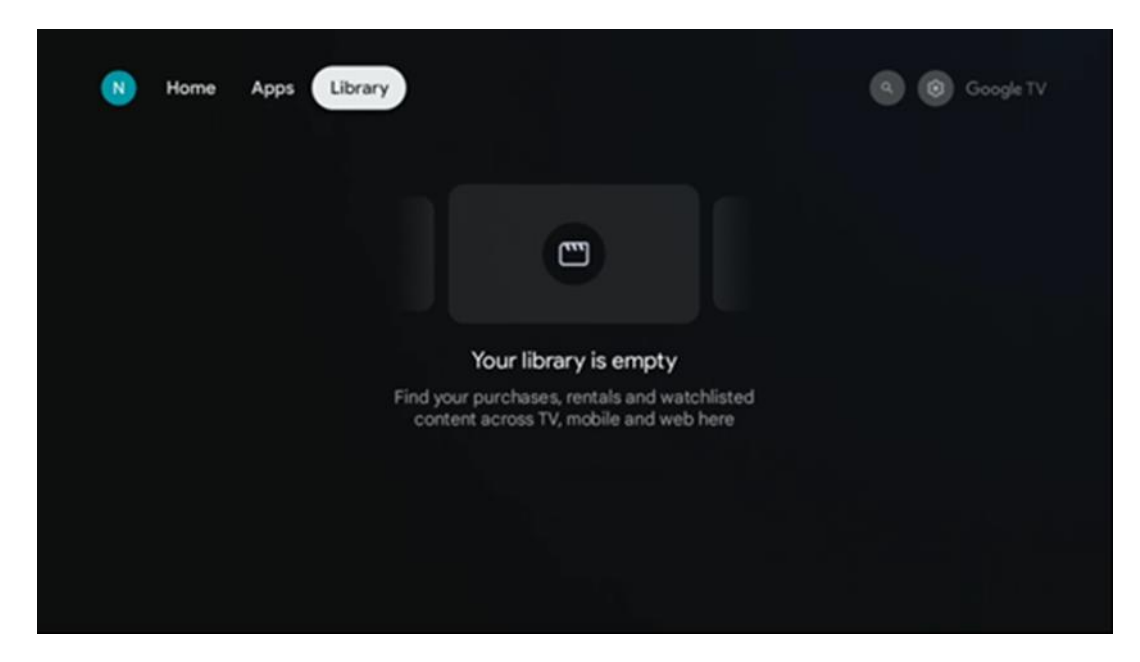

### 7.5 Google TV-ის საძიებო ველი

| N Home Apps Li                | brary                  |                                | 🤏 🕲 Google                                          |            |
|-------------------------------|------------------------|--------------------------------|-----------------------------------------------------|------------|
| •: Search movies, s           | hows, apps and more    |                                | م                                                   |            |
|                               |                        |                                |                                                     |            |
| Show me my reminders          | Show me<br>yoga videos | Show me<br>children's<br>shows | #Show me<br>action films<br>featuring<br>Tom Cruise | Play<br>mu |
| Let's find something to watch |                        |                                |                                                     |            |
| New Movies                    | War Movies             | Comedy TV Shows                | Horror Movies                                       |            |
|                               |                        |                                |                                                     |            |

ძიების ხელსაწყოები ეკრანის ზედა მარცხენა კუთხეშია განთავსებული. ძიების დასაწყებად შეგიძლიათ შეიყვანოთ სიტყვა ვირტუალური კლავიატურის გამოყენებით ან სცადოთ ხმოვანი ძიება თქვენს დისტანციურ მართვაში ჩაშენებული მიკროფონის გამოყენებით. ფოკუსი გადაიტანეთ სასურველ ვარიანტზე და გასაგრძელებლად დააჭირეთ ღილაკს "**კარგი".** 

**ხმოვანი ძიება** – ხმოვანი ძიების ფუნქციის დასაწყებად დააჭირეთ მიკროფონის ხატულას. Google-ის ხმოვანი ძიების ველი გამოჩნდება ეკრანის ზედა ნაწილში. დაუსვით თქვენი შეკითხვა Google-ს და თქვენი ტელევიზორი გიპასუხებთ. ადგილობრივი ძიების ტერმინებისთვის მნიშვნელოვანია, რომ ტელევიზორის მენიუს ენა დაყენებული იყოს ადგილობრივ ენაზე.

**კლავიატურით ძიება** – აირჩიეთ ძიების ზოლი და დააჭირეთ **OK** . ეკრანზე გამოჩნდება ვირტუალური Google კლავიატურა. აკრიფეთ კითხვა, რომელზეც გსურთ პასუხის მიღება .

| • | Press the mic bu | utton t | o spe | eak |       |   |     |   |   |    |    |  | ۹ |
|---|------------------|---------|-------|-----|-------|---|-----|---|---|----|----|--|---|
|   |                  |         |       |     |       |   |     |   |   |    |    |  |   |
|   |                  |         |       |     |       |   |     |   |   |    |    |  |   |
|   |                  |         |       |     |       |   |     |   |   |    |    |  |   |
|   |                  |         |       |     |       |   |     |   |   |    |    |  |   |
|   |                  | Q       | $W^2$ | E   | $R^4$ | T | Y 6 | U | 1 | 0° | Ρ  |  |   |
|   |                  | А       | S     | D   | F     | G | Н   | J | К | L  |    |  |   |
|   |                  | +       | Ζ     | Х   | С     | ۷ | В   | Ν | М |    |    |  |   |
|   |                  |         | •     | •   |       |   |     |   | - | C  | L. |  |   |

## 7.6 შეტყობინება

შეტყობინებების ღილაკი მხოლოდ მაშინ ჩნდება, როდესაც ერთი ან მეტი წაუკითხავი შეტყობინებაა. მათ შესამოწმებლად, გთხოვთ, გადახვიდეთ პარამეტრების ხატულაზე, გაიხსნება ქვემენიუ. ქვემენიუს ბოლოში თქვენ შეძლებთ ყველა უახლესი შეტყობინების პოვნას.

# 8 პარამეტრები

ხელმისაწვდომი პარამეტრების სრული სიის სანახავად, გთხოვთ, შეხვიდეთ მთავარ ეკრანზე მთავარი ეკრანის ღილაკზე (ხატულა) დაჭერით და გადადით ზედა მარჯვენა კუთხეში პარამეტრების ღილაკზე (ხატულა).

| T Home Apps Library | Fri, 22 Mar<br>09:02                                                   | ۵                                                                                                |
|---------------------|------------------------------------------------------------------------|--------------------------------------------------------------------------------------------------|
|                     | Screensaver                                                            | Inputs                                                                                           |
|                     | Picture                                                                |                                                                                                  |
|                     |                                                                        | † Accessibility                                                                                  |
|                     | Tip o                                                                  | of the day                                                                                       |
|                     | One watchlist acr<br>Find all the mo<br>you've added<br>single place u | Coss streaming services<br>wies and shows that<br>to your watchlist in a<br>nder the library tab |
|                     |                                                                        |                                                                                                  |

# 9 Bluetooth მოწყობილობების დაკავშირება

# 9.1 დისტანციური მართვის პულტები და აქსესუარები

ამ მენიუში შეგიძლიათ Streaming Box Plus 270-თან Bluetooth-ის საშუალებით დააკავშიროთ აუდიო მოწყობილობები, როგორიცაა ყურსასმენები და დინამიკები, ასევე შეყვანის მოწყობილობები, როგორიცაა გეიმპედი, მაუსი ან კლავიატურა. ასევე შეგიძლიათ დააყენოთ დისტანციური მართვის პულტი ისე, რომ THOMSON-ის დისტანციური მართვის პულტით აკონტროლოთ დაკავშირებული მოწყობილობების (ტელევიზორი, AV რესივერი ან საუნდბარი) ჩართვა/გამორთვა, ხმის სიმძლავრე +/- ან შეყვანის შერჩევა. პარამეტრების მენიუს გასახსნელად დააჭირეთ ღილაკს დისტანციურ მართვის პულტზე და დააჭირეთ ღილაკს OK. აირჩიეთ Bluetooth და დააჭირეთ ღილაკს OK.

### 9.2 აქსესუარის შეწყვილება

დარწმუნდით, რომ Bluetooth დაწყვილების რეჟიმი გააქტიურებულია იმ მოწყობილობაზე, რომლის დაკავშირებაც გსურთ Streaming Box Plus 270-თან. აირჩიეთ მენიუს ოფცია "აქსესუარის დაწყვილება" და დააჭირეთ ღილაკს OK. Bluetooth მოწყობილობა გამოჩნდება მარჯვენა მხარეს. აირჩიეთ მოწყობილობა და დააჭირეთ ღილაკს OK დაწყვილების პროცესის დასაწყებად.

# 9.3 დისტანციური მართვა

აირჩიეთ მენიუს ოფცია "პულტის ღილაკების დაყენება" და დააჭირეთ **OK** . "პულტის ღილაკების დაყენება" მენიუში ორი ქვემენიუა:

### 9.3.1 მოწყობილობები

აირჩიეთ მოწყობილობის დამატება და დააჭირეთ **OK** . აირჩიეთ მოწყობილობა, რომლის მართვაც გსურთ Thomson-ის დისტანციური მართვის პულტით, ტელევიზორით, საუნდბარით ან AV რესივერით და დააჭირეთ **OK** . სიიდან აირჩიეთ თქვენი მოწყობილობის ბრენდი და დააჭირეთ **OK** . აირჩიეთ მართვის პარამეტრები, რომელთა მართვაც გსურთ Thomson-ის დისტანციური მართვის პულტით და მიჰყევით ტელევიზორის ეკრანზე მოცემულ ინსტრუქციებს.

#### 9.3.2 დისტანციური მართვის ღილაკები

ამ ქვემენიუში შეგიძლიათ დააკონფიგურიროთ თქვენი Thomson RCU-ს მუშაობა. შეგიძლიათ დააყენოთ, რომელი ოპერაციული ფუნქციების შესრულება გსურთ დაკავშირებული მოწყობილობის (ტელევიზორი, AV რესივერი ან საუნდბარი) ორიგინალი დისტანციური მართვის პულტით და რომელის მართვა გსურთ Thomson-ის დისტანციური მართვის პულტით.

# 9.4 ვარსკვლავის ფორმის ღილაკის ფუნქციონირება დისტანციური მართვის პულტზე

ვარსკვლავის ღილაკზე ფუნქციის მინიჭებისთვის, დააჭირეთ და გააჩერეთ. გამოჩნდება დიალოგური ფანჯარა, რომელიც აჩვენებს თქვენს მოწყობილობაზე დაინსტალირებულ აპლიკაციებს. ვარსკვლავის ღილაკით აირჩიეთ აპლიკაცია, რომლის გაშვებაც გსურთ, შემდეგ კი დაადასტურეთ თქვენი არჩევანი OK-ზე დაჭერით.

# 10 Cast კონტენტი (Google Cast)

ჩაშენებული Streaming Box Plus 270. თქვენ შეგიძლიათ გადასცეთ ვიდეოები, მუსიკა ან სხვა კონტენტი თქვენი სმარტფონიდან, პლანშეტიდან ან კომპიუტერიდან თქვენს ტელევიზორზე.

- 1. გთხოვთ დარწმუნდით რომ შენი ტელეფონი, პლანშეტი, ან კომპიუტერი არის ში იგივე ქსელი, როგორც თქვენი Streaming Box Plus 270 .
- 2. გახსნა ის აპლიკაცია რომ მხარს უჭერს კასტინგი, მაგ., YouTube-ი.
- 3. არჩევა ის ვიდეო და დააწკაპუნეთ ტრანსლირების ხატულა.
- 4. არჩევა სტრიმინგ ბოქსი პლუს 270 და პრესა კარგი.

დაკვრა ავტომატურად დაიწყება.

#### შენიშვნა:

გაითვალისწინეთ, რომ ვიდეო კონტენტის სტრიმინგის ყველა აპლიკაცია არ უჭერს მხარს Google Cast ფუნქციას.

# 11"Hey Google" – ხმოვანი ასისტენტი და მართვის ფუნქცია

Streaming Box Plus 270 მხარს უჭერს Hey Google ფუნქციას. Hey Google ფუნქციის გააქტიურება შესაძლებელია დისტანციური მართვის პულტზე მიკროფონის ღილაკზე დაჭერით ან მოწყობილობაში დამონტაჟებული ხელების გარეშე მიკროფონის საშუალებით, რომელიც ჯერ უნდა გააქტიუროთ მენიუდან: პარამეტრები > ანგარიშები და შესვლა > ანგარიშის არჩევა > Google ასისტენტი > ხელების გარეშე მიკროფონი.

"Hey Google" ფუნქციის გამოყენებით, შეგიძლიათ მოწყობილობაზე სხვადასხვა ოპერაცია შეასრულოთ, მაგალითად, დააყენოთ ხმის პროცენტული მაჩვენებელი, გამორთოთ და მოხსნათ ხმა ან ჩართოთ სხვადასხვა აპლიკაცია.

შეგიძლიათ ინტერნეტში სხვადასხვა ინფორმაცია მოიძიოთ, მაგალითად, "როგორი ამინდი იქნება ხვალ?", ან ფილმები, სერიალები ან ვიდეოები მოძებნოთ სტრიმინგ სერვისების აპლიკაციებში, როგორიცაა Netflix, Prime Video, Disney+ ან YouTube.

**შენიშვნა:** მოწყობილობაში ჩაშენებული შორეული ველის მიკროფონის მექანიკურად გამორთვა ნებისმიერ დროს შესაძლებელია მოწყობილობის გვერდზე არსებული გადამრთველის გამოყენებით .

# 12 ჩვენების ფორმატის პარამეტრები

დააჭირეთ ღილაკს "პარამეტრები" თქვენს დისტანციურ მართვის პულტზე ან აირჩიეთ პარამეტრების ხატულა მთავარ ეკრანზე და გახსენით "ეკრანი და ხმა" -> "ეკრანის გაფართოებული პარამეტრები".

თამაშის რეჟიმის დაშვება - ეს ფუნქცია სტანდარტულად გააქტიურებულია.

Streaming Box Plus 270-ის თამაშის რეჟიმი გთავაზობთ შემდეგ ფუნქციებს:

- შეყვანის შეფერხების შემცირება : როდესაც თამაშის რეჟიმი ჩართულია, სტრიმინგის მოწყობილობა სიგნალს აძლევს თქვენს ტელევიზორს ან მონიტორს დაბალი შეყოვნების რეჟიმზე გადასვლის შესახებ. ეს მინიმუმამდე ამცირებს შეფერხებას ღილაკზე დაჭერასა და ეკრანზე მოქმედების ნახვას შორის.
- ვიდეოს დამუშავების გამორთვა : ტელევიზორები ხშირად იყენებენ ვიდეოს ხარისხის გასაუმჯობესებლად შემდგომ დამუშავებას (მაგალითად, მოძრაობის დაგლუვება ან მასშტაბირება). თამაშის რეჟიმი გამორთავს ამ პროცესების უმეტესობას, რათა უზრუნველყოს უფრო სწრაფი რეაგირების დრო.
- ოპტიმიზაცია ღრუბლოვანი თამაშებისთვის : ღრუბლოვანი თამაშების მხარდამჭერ სტრიმინგ მოწყობილობებზე (მაგ., NVIDIA GeForce NOW, Xbox Cloud Gaming), თამაშის რეჟიმის ჩართვა აუმჯობესებს რეაგირებას უკეთესი სათამაშო გამოცდილებისთვის.

# 12.1 ფორმატის შერჩევა

#### ავტომატური:

თუ აირჩევთ ავტომატური ეკრანის ფორმატის პარამეტრს, სისტემა საშუალებას მისცემს დაინსტალირებულ აპლიკაციებს ავტომატურად დაარეგულირონ HDR ფორმატი თქვენი ეკრანის მოწყობილობაზე. ამ პარამეტრის ვარიანტის გამოყენებით, ყველა აპლიკაცია ავტომატურად აჩვენებს ვიდეო კონტენტს ოპტიმალურ ვიდეო ფორმატში, მაგრამ არა უმაღლესი ხარისხით.

#### სახელმძღვანელო:

თუ ეს პარამეტრი არჩეულია, შეგიძლიათ ხელით გამორთოთ HDR ფორმატები, რომლებიც მხარდაჭერილია თქვენი აღწარმოების მოწყობილობების მიერ და შეიძლება გამოიწვიოს დაკვრის პრობლემები. HDR ფორმატები, რომლებიც არ არის მხარდაჭერილი თქვენი აღწარმოების მოწყობილობის მიერ, გამოჩნდება "მხარდაუჭერელი ფორმატების" ქვეშ და მათი იძულებით გააქტიურება შეუძლებელი იქნება. დაინსტალირებულმა აპლიკაციებმა შეიძლება ავტომატურად აირჩიონ ვიდეო ფორმატი, რომელიც არ იქნება ნაჩვენები უმაღლესი ვიდეო ხარისხით.

# 13 ხმის ფორმატის პარამეტრები

დააჭირეთ ღილაკს "პარამეტრები" თქვენს დისტანციურ მართვის პულტზე ან აირჩიეთ პარამეტრების ხატულა მთავარ ეკრანზე და გახსენით **"ეკრანი და** ხმა" -> "ხმის გაფართოებული პარამეტრები".

#### ხელმისაწვდომია შემდეგი ხმის ფორმატის პარამეტრები:

#### ავტომატური

ეს ხმის პარამეტრი ნაგულისხმევად ჩართულია Streaming Box Plus 270-ზე. ამ პარამეტრის საშუალებით, Streaming Box Plus 270 ავტომატურად ამოიცნობს და ირჩევს თქვენი ტელევიზორის მიერ მხარდაჭერილ ოპტიმალურ აუდიო ფორმატს.

საუკეთესო აუდიო შესრულებისთვის რეკომენდებულია ამ პარამეტრის ჩართვა.

#### არცერთი

ხმის პარამეტრების მენიუში "არცერთი" ოფცია მხოლოდ იმ შემთხვევაში უნდა აირჩიოთ, თუ არ გსურთ Dolby აუდიოს დაკვრა Streaming Box Plus 270-დან.

#### სახელმძღვანელო

შერჩევით, შეგიძლიათ ჩართოთ ან გამორთოთ Streaming Box Plus 270-ის მიერ მხარდაჭერილი თითოეული აუდიო ფორმატი, მიუხედავად იმისა, მხარს უჭერს თუ არა ის თქვენს მიერ დაკავშირებულ ტელევიზორს ან აუდიო სისტემას HDMI eARC-ის საშუალებით.

#### ფორმატის ინფორმაცია

ეს განყოფილება აჩვენებს თქვენი ტელევიზორის ან დაკავშირებული აუდიო სისტემის მიერ მხარდაჭერილ აუდიო ფორმატებს.

# 14 USB-ით დაკვრა

#### გარე USB მეხსიერების მოწყობილობების მუშაობა

Śtreaming Box Plus 270-ის USB-A პორტს შეაერთეთ გარე USB დისკი (USB ფლეშ დრაივი ან გარე მყარი დისკი).

შეერთებისას, დააჭირეთ ღილაკს პარამეტრების საჩვენებლად. შეგიძლიათ მეხსიერების მოწყობილობაზე შენახული მულტიმედიური კონტენტის დაკვრა ან Streaming Box Plus 270-ის შიდა მეხსიერების მოცულობის გაფართოება.

#### მულტიმედიური ფაილების დაკვრა გარე მეხსიერების მოწყობილობიდან

ჩამოტვირთეთ მულტიმედიური პლეერის აპლიკაცია. გაუშვით დაინსტალირებული აპლიკაცია და აირჩიეთ ფაილი, რომლის დაკვრაც გსურთ .

# გააფართოვეთ THOMSON Streaming Box Plus 270-ის შიდა მეხსიერების მოცულობა :

USB მეხსიერების მოწყობილობის დაკავშირების შემდეგ, დააჭირეთ დისტანციური მართვის პულტზე ღილაკს "მთავარი">>აირჩიეთ

პარამეტრების ხატულა>>აირჩიეთ შესაბამისი USB ფლეშ დრაივის შეტყობინება [აირჩიეთ დაყენებისთვის]>>აირჩიეთ ოფცია "მოწყობილობის მეხსიერების დაყენება" და მიჰყევით ეკრანზე მოცემულ ინსტრუქციებს. იგივე პროცედურის შესრულება ასევე შეგიძლიათ პარამეტრების მენიუს მეშვეობით. პარამეტრები / სისტემა / მეხსიერება / მონაცემთა მატარებელი / წაშლა და მოწყობილობის მეხსიერებად ფორმატირება

**შენიშვნა:** დაკავშირებული USB მეხსიერების მოწყობილობა უნდა იყოს ფორმატირებული FAT32 ან exFAT ფორმატში .

# 15 განახლებები

Streaming Box Plus 270-ის პროგრამული უზრუნველყოფის განახლება ავტომატურად ხდება. თუ განახლებები ხელმისაწვდომია, მთავარ ეკრანზე შეტყობინებას მიიღებთ. აირჩიეთ შეტყობინება და მის წასაკითხად დააჭირეთ ღილაკს "კარგი".

# 16 კითხვები და პასუხები

| რა შემიძლია გავაკეთო ჩემი Streaming Box<br>Plus 270-ით?                                                                                  | Streaming Box Plus 270-ზე Google TV-ის საშუალებით, თქვენ შეგიძლიათ<br>დატკბეთ ყველა თქვენთვის საყვარელი გართობით - Google-ის მცირე<br>დახმარებით. Google TV ერთ ადგილას გაერთიანებს ფილმებს, სერიალებს<br>და სხვა თქვენი ყველა გამოწერიდან. გჭირდებათ შთაგონება? მიიღეთ<br>შერჩეული რეკომენდაციები და გამოიყენეთ Google-ის ძლიერი ძიება,<br>რათა იპოვოთ შოუები 10 000-ზე მეტ აპლიკაციაში. ასევე შეგიძლიათ<br>გამოიყენოთ თქვენი ხმა პროგრამების მოსაძებნად, მუსიკის დასაკრავად,<br>ჭკვიანი სახლის მოწყობილობების სამართავად და ბევრი სხვა რამისთვის.<br>პერსონალიზებული სანახავი სიებითა და პროფილებით, გამოცდილება<br>ყველასთვის მორგებულია. |
|----------------------------------------------------------------------------------------------------|----------------------------------------------------------------------------------------------------|
| ბოქსის გამოსაყენებლად ?<br>პლუს 270?                                                                                                    | არა, ეს არ არის აუცილებელი. Streaming Box Plus 270 ნებისმიერ<br>ტელევიზორს Smart TV-ად გარდაქმნის.                                                                                                    |
| რომელი კავშირებია საჭირო ჩემი Streaming                                                                                                  | ტელევიზორთან ან პროექტორთან დაკავშირება:                                                                                                    |
| Box Plus 270-ის სამუშაოდ?                                                                                                    | Streaming Box Plus 270 მხარს უჭერს 4K Ultra HD-მდე ვიდეო გარჩევადობას<br>და უნდა იყოს დაკავშირებული ტელევიზორთან ან პროექტორთან<br>მაღალი ხარისხის HDMI კაბელის საშუალებით.                                                                                                    |
|                                                                                                    | ინტერნეტ კავშირი:                                                                                                    |
|                                                                                                    | ინტერნეტთან დაკავშირება შეგიძლიათ როგორც Wi-Fi-ის, ასევე LAN<br>კაბელის საშუალებით.                                                                                                    |
|                                                                                                    | თავი 4.2 შეიცავს ინფორმაციას დამატებითი კავშირების შესახებ, მაგ.<br>აუდიო მოწყობილობებთან და USB მოწყობილობებთან.                                                                                                    |
| თუ ხელების თავისუფალი სისტემის                                                                                                    | შეამოწმეთ ქსელის სტატუსი.                                                                                                    |
| წმოვანი მართვა არ რეაგირებს                                                                                                    | შეამოწმეთ, გამორთულია თუ არა სტრიმინგის მოწყობილობა. (მიკროფონი<br>ჩართულია .)                                                                                                    |
|                                                                                                    | დარწმუნდით, რომ ჩაშენებული მიკროფონი მექანიკურად გამორთულია<br>მოწყობილობის გვერდზე არსებული გადამრთველის გამოყენებით.                                                                                                    |
| თუ ხმას პირდაპირ გამაძლიერებელს<br>შევაერთებ ,<br>ხმას ვისმენ Atmos რეჟიმში ?                                                            | თუ დაკავშირებული AV გამაძლიერებელი მხარს უჭერს Dolby Atmos-ს,<br>ხმას Atmos რეჟიმში მიიღებთ. Streaming Box Plus 270 ავტომატურად<br>ამოიცნობს გამაძლიერებლის მიერ მხარდაჭერილ აუდიო ფორმატს.                                                                                                    |
| რომელი აუდიო ფორმატებით შეიძლება<br>ჩემი Streaming Box Plus- ის გამოყენება?<br>270 მხარდაჭერა გამაძლიერებლისთვის<br>HDMI-ის საშუალებით ? | Streaming Box Plus 270 მხარს უჭერს ციფრული აუდიო ფორმატების<br>უმეტესობას.                                                                                                    |
| რატომ არ არის სიგნალი ჩემს<br>ტელევიზორზე, მიუხედავად იმისა, რომ<br>Streaming Box Plus 270 HDMI კაბელით არის<br>დაკავშირებული ?          | შესაძლოა, ტელევიზორზე არასწორი შეყვანის წყარო აირჩიეთ. სწორ<br>HDMI კავშირზე გადართვის შემდეგ, Streaming Box Plus 270-ის მიერ<br>სიგნალის მიღებას რამდენიმე წამი დასჭირდება.                                                                                                    |
| ტელევიზორი არ აჩვენებს 4K UHD სურათს.                                                                                                    | ხარისხი დამოკიდებულია მედიასა და შეყვანის წყაროზე. სურათის<br>დაბალი ხარისხი შეიძლება                                                                                                    |
|                                                                                                    | შემდეგი მიზეზების გამო:                                                                                                    |
|                                                                                                    | - თქვენ ხედავთ დაბალი გარჩევადობის კონტენტს ;                                                                                                    |
|                                                                                                    | - თქვენ იყენებთ კაბელს, რომელიც არ უჭერს მხარს 4K UHD-ს;                                                                                                    |
|                                                                                                    | - თქვენი ტელევიზორი არ უჭერს მხარს 4K UHD-ს .                                                                                                    |
| ძჭირდება თუ არა Google ანგარიში<br>Streaming Box Plus 270-ის გამოსაყენებლად?                                                             | Streaming Box Plus 270-ზე Google TV-ის დასაყენებლად საჭიროა Google<br>ანგარიში. Google TV-ზე პერსონალიზებული ფუნქციების<br>გამოსაყენებლად, როგორიცაა მორგებული პროფილები, სანახავი სიები,<br>რეკომენდაციები და ა.შ., თქვენ უნდა შეხვიდეთ თქვენს Google<br>ანგარიშში.                                                                                                    |

| ტელევიზორზე კონკრეტულ აპლიკაციას<br>ვერ ვპოულობ, მიუხედავად იმისა, რომ ის<br>ჩემს სმარტფონზე ჩამოსატვირთად<br>ხელმისაწვდომია. | ზოგიერთი აპლიკაციის ჩამოტვირთვა შესაძლებელია მობილურ<br>მოწყობილობებზე, მაგრამ ისინი ხელმისაწვდომი არ არის<br>Google TV-ზე.                                                                                                    |
|----------------------------------------------------------------------------------------------------|----------------------------------------------------------------------------------------------------|
| რა ინტერნეტ მოთხოვნილებები აქვს ჩემს<br>Streaming Box Plus 270-ს?                                                             | Streaming Box Plus 270 კარგად მუშაობს ჩვეულებრივ ინტერნეტ კავშირთან.<br>თუმცა, რაც უფრო სწრაფია ინტერნეტ კავშირი, მით უკეთესი<br>გამოცდილება გექნებათ. გაითვალისწინეთ, რომ რაც უფრო მეტი<br>მოწყობილობაა დაკავშირებული თქვენს სახლის ქსელთან, მით უფრო<br>ნაკლები ფართოზოლოვანი ინტერნეტია ხელმისაწვდომი თქვენი<br>Streaming Box Plus 270-ისთვის.     |
| რომელ Bluetooth მოწყობილობებთან<br>შეიძლება კავშირის დამყარება ?<br>სტრიმინგ ბოქსი პლუს 270                                   | შეგიძლიათ დააკავშიროთ აუდიო მოწყობილობები, როგორიცაა<br>ყურსასმენები და დინამიკები, ასევე შეყვანის მოწყობილობები .<br>დაუკავშირეთ ისეთი მოწყობილობები, როგორიცაა კლავიატურა ან<br>გეიმპედი .                                                                                                    |
| როგორ გამოვიყენო Google ასისტენტი?                                                                                            | Streaming Box Plus 270-ის დისტანციური მართვის პულტზე დააჭირეთ Google<br>Assistant-ის ღილაკს. შეგიძლიათ მოძებნოთ ნებისმიერი კონტენტი. სიაში<br>გამოჩნდება თქვენს კითხვასთან დაკავშირებული ყველა კონტენტი.                                                                                                    |
| როგორ გავიგო, რომ პროგრამული<br>უზრუნველყოფის ახალი ვერსიაა ?<br>ხელმისაწვდომია ჩემი სტრიმინგ<br>მოწყობილობისთვის?            | Streaming Box Plus 270-ის პროგრამული უზრუნველყოფის განახლებები<br>ავტომატურია. როდესაც დაინსტალირებული აპლიკაციების ან<br>ოპერაციული სისტემის განახლებები ხელმისაწვდომია, შეტყობინებების<br>ხატულები გამოჩნდება პარამეტრების ხატულას გვერდით, ეკრანის ზედა<br>მარჯვენა კუთხეში. მათ წასაკითხად დააჭირეთ ღილაკს "კარგი" თქვენს<br>დისტანციურ მართვაზე. |
| ასევე შემიძლია გამოვიყენო ჩემი Streaming<br>Box Plus 270, როგორც                                                              | დიახ, Streaming Box Plus 270-ის გამოყენება შესაძლებელია IPTV-სთვის.<br>ამისათვის თქვენ უნდა                                                                                                    |
| IPTV                                                                                                    | ჩამოტვირთეთ თქვენი საყვარელი IPTV აპლიკაცია.                                                                                                    |

# 

### 17.1 აუდიო და ვიდეო

ეკრანის გარჩევადობა: 4K Ultra HD ვიდეოს გარჩევადობა: 4Kx2K @ 60 fps, 1080p, 1080i, 720p, 576p, 576i, 480p, 480i აუდიო დეკოდირება: Dolby Digital, Dolby Digital Plus, Dolby Atmos MS12

### 17.2 სისტემა და მეხსიერება

ოპერაციული სისტემა: Google ტელევიზორი - ATV 12 ჩიპსეტი: Amlogic S905X4-J პროცესორი: ARM Quad 64-bit Cortex-A55 გრაფიკული პროცესორი: ARM Mali-G31 MP2 SDRAM: LPDDR4 3GB ოპერატიული მეხსიერება: eMMC 32 GB

# 17.3 პორტები

HDMI 2.1 (TMDS) USB 3.0 კავშირი (5 ვ, მაქს. 900 mA) Ethernet (RJ-45) 10/100M

### 17.4 დინამიკი და მიკროფონი

დინამიკი: 1 x 3 W, 4 Ohm, მონო დინამიკი/1.5" სრული სიხშირე/FRR: F0~20 kHz მიკროფონი: 2xMIC

# 17.5 უსადენო კავშირი

```
ინტეგრირებული Wi-Fi: 802.11 b/g/n/a/ac/ax, 2.4 GHz /5 GHz 2T2R
ბლუთუზი: 5.2
ბლუთუზი: 2400 მპც~2483.5 მპც (79 არხი)
2.4G WIFI: CH1~CH14 2400MHz-2483 .5MHz
5G WIFI: CH36~CH48 5150MHz-
      5250MHz
                 CH52~CH64
      5250MHz-5350MHz
      CH100~CH140 5470MHz-
      5725MHz CH149~CH165
      5725MHz-5850MHz
ეფექტური იზოტროპული რადიოსიხშირული გამოსხივების სიმძლავრე, EIRP :
2.4G WIFI: EIRP < 20 dBm
Bluetooth: EIRP <
20 dBm 5G WIFI:
5150 MHz-5250 MHz: EIRP < 23 dBm
5250 MHz-5350 MHz: EIRP < 20 dBm
5470 MHz-5725 MHz: EIRP < 20 dBm
5725 MHz-5850 MHz: EIRP < 13,98 dBm
```

## 17.6 კომბინაცია

HD, სრული HD და UHD ტელევიზორები თან HDMI თავსებადი პორტი Bluetooth კლავიატურა Bluetooth თამაშის კონტროლერი

### 17.7 ზოგადი მონაცემები

კვების წყარო: AC 100 - 240 V AC ~ 50/60 Hz შეყვანის ძაბვა: ქსელის ადაპტერი 12 ვ 1.5 ა ენერგომოხმარება მუშაობის დროს: მაქს. 18 W ენერგომოხმარება ლოდინის რეჟიმში: 2.2 W სამუშაო ტემპერატურა: 0 ~ +40 °C შენახვის ტემპერატურა: -40 ~ +70 °C ზომები (სიგანე x სიღრმე x სიმაღლე მმ-ში): 118 x 118 x 43 წონა (კგ-ში): 0.3

# 18 ევროპული სააგენტოს ინფორმაცია

კომპანია: Streamview GmbH მისამართი: ფრანც-იოზეფს-კაი 1, 1010 ვენა, ავსტრია

### 18.1 ლიცენზიები

შესაძლოა ცვლილებები. უწყვეტი კვლევისა და განვითარების შედეგად,

პროდუქციის ტექნიკური სპეციფიკაციები, დიზაინი და გარეგნობა შეიძლება შეიცვალოს. გთხოვთ, გაითვალისწინოთ, რომ ჩამოტვირთვის სიჩქარე დამოკიდებულია თქვენს ინტერნეტ კავშირზე და ზოგიერთი აპლიკაცია შესაძლოა ყველა ქვეყანაში ხელმისაწვდომი არ იყოს. წევრობა შესაძლოა საჭირო გახდეს სტრიმინგის სერვისებისთვის . Google TV არის ამ მოწყობილობის პროგრამული უზრუნველყოფის სახელი და Google LLC-ის სავაჭრო ნიშანი. Google, YouTube, Google Cast და YouTube Music არის Google LLCის სავაჭრო ნიშნები. Google Assistant არ არის ხელმისაწვდომი გარკვეულ ენებსა და ქვეყნებში. სერვისების ხელმისაწვდომობა განსხვავდება ქვეყნისა და ენის მიხედვით. Netflix არის Netflix, Inc.-ის რეგისტრირებული სავაჭრო ნიშანი. საჭიროა Netflix-ის სტრიმინგის წევრობა. Netflix ხელმისაწვდომია შერჩეულ ქვეყნებში. დამატებითი ინფორმაციის მოძიება შესაძლებელია www.netflix.com-ზე. Apple TV არის Apple Inc.-ດປ სავაჭრო ნიშანი, რეგისტრირებული აშშ-სა და სხვა ქვეყნებსა და რეგიონებში. Wi-Fi არის Wi-Fi Alliance<sup>®</sup>-ის რეგისტრირებული სავაჭრო ნიშანი. Bluetooth<sup>®</sup>-ის სიტყვიერი ნიშანი და ლოგოები არის Bluetooth SIG, Inc.-ის საკუთრებაში არსებული რეგისტრირებული სავაჭრო ნიშნები და ასეთი ნიშნების ნებისმიერი გამოყენება ხორციელდება ლიცენზიით. ტერმინები HDMI და HDMI High-Definition Multimedia Interface, ასევე HDMI ლოგო არის HDMI Licensing Administrator, Inc.-ის სავაჭრო ნიშნები ან რეგისტრირებული ნიშნები შეერთებულ შტატებსა და სხვა ქვეყნებში. Dolby, Dolby Vision, Dolby Atmos, Dolby Audio და ორმაგი -D სიმბოლო არის Dolby Laboratories Licensing Corporation-ის სავაჭრო ნიშნები. დამზადებულია Dolby Laboratories-ის ლიცენზიით. კონფიდენციალური გამოუქვეყნებელი ნაშრომები. საავტორო უფლება © 2012–2025 Dolby Laboratories. საჭიროა Disney+-ის გამოწერა, იხილეთ პირობები https://www.disneyplus.com-ზე. ©2025 Disney და მასთან დაკავშირებული პირები. ©2025 Amazon.com, Inc. ან მისი შვილობილი კომპანიები. Amazon, Prime Video და ყველა მასთან დაკავშირებული ნიშანი Amazon.com, Inc.-ის ან მისი შვილობილი კომპანიების სავაჭრო ნიშნებია. ვრცელდება Amazon Prime-ის წევრობის ან Prime Video-ს საფასური. დეტალებისთვის იხილეთ primevideo.com/terms. აქ მითითებული ყველა სხვა მომსახურება, კომპანია, სავაჭრო ნიშანი, სავაჭრო პროდუქტი, ან პროდუქტის დასახელება და ლოგო მათი შესაბამისი მფლობელების საკუთრებაა. ყველა უფლება დაცულია. ©2025 StreamView GmbH, Franz-Josefs-Kai 1, 1010 Vienna, Austria. ეს პროდუქტი წარმოებული და გაყიდულია StreamView GmbH-ის პასუხისმგებლობით. THOMSON და THOMSON-ის ლოგო არის StreamView GmbH-ის მიერ გამოყენებული სავაჭრო ნიშნები დამატებითი ინფორმაციისთვის ეწვიეთ www.thomson-brand.com-u. მონაცემთა დაცვა: აპლიკაციის პროვაიდერებმა და მომსახურების პროვაიდერებმა შეიძლება შეაგროვონ და გამოიყენონ ტექნიკური მონაცემები და მასთან დაკავშირებული ინფორმაცია, მათ შორის, მაგრამ არა მხოლოდ, ამ მოწყობილობის, სისტემის, აპლიკაციის პროგრამული უზრუნველყოფისა და პერიფერიული მოწყობილობების შესახებ ტექნიკური ინფორმაცია. აპლიკაციის პროვაიდერებმა და მომსახურების პროვაიდერებმა შეიძლება გამოიყენონ ასეთი ინფორმაცია პროდუქტების გასაუმჯობესებლად ან ისეთი სერვისების ან ტექნოლოგიების უზრუნველსაყოფად, რომლებიც პირადად არ იდენტიფიცირებენ თქვენს ვინაობას. გარდა ამისა, ზოგიერთმა მესამე მხარის სერვისმა, რომელიც უკვე მოწოდებულია მოწყობილობაში ან დაინსტალირებულია თქვენს მიერ პროდუქტის შეძენის შემდეგ, შეიძლება მოითხოვოს რეგისტრაცია თქვენი პერსონალური მონაცემებით. ზოგიერთმა სერვისმა შეიძლება შეაგროვოს პერსონალური მონაცემები დამატებითი გაფრთხილებების გარეშეც კი. StreamView არ არის პასუხისმგებელი მონაცემთა დაცვის შესაძლო დარღვევაზე მესამე მხარის სერვისების მიერ.

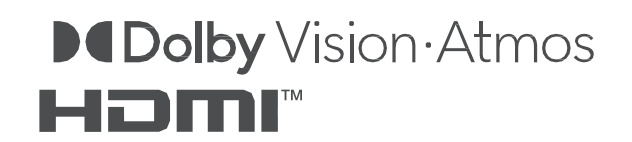